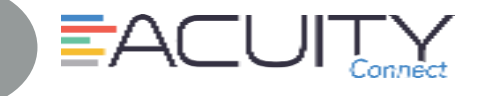

Welcome to the Acuity Connect app hosted by STG Minneapolis. The Acuity Connect application supports the latest two versions of iOS and Android. Please use a supported browser or your experience may not be optimal and your answers will not save and submit properly.

# STEP A1

#### Register - iPhone

- 1. Confirm device is connected to WiFi
- 2. Open linkhttps://www.compassoneacuity.com/connect/install
- 3. Confirm link is open in **Safari**
- 4. Select Apple button (at bottom)
- 5. Tap Install button
- 6. Go to phone screen > Open Acuity Connect app
- 7. From Error message > Tap Cancel
- 8. Proceed to create a trust via Phone Settings
- 9. Tap Settings (from phone screen)
- 10. Tap General > Tap Device Management
- 11. Tap Compass Group USA to select app
- 12. Tap Trust Compass Group, USA Inc link
- 13. Tap Trust
- 14. Close Settings Acuity thumbnail will now have black background
- 15. Locate Acuity thumbnail > **Open** to complete setup (see Step B)

# STEP

### Register - Android

- 1. Confirm device is connected to WiFi
- 2. Open linkhttps://www.compassoneacuity.com/connect/install
- 3. Select Android button (at bottom)
- 4. Tap Install Acuity Connect (Android) link
- 5. From "This type of file..." message > Click OK
- 6. App download completed > Tap **Open**
- 7. From Install blocked message > Tap Settings
- From Unknown sources line > Tap OFF switch to allow for install outside Google Play Store
- From warning box > Check Allow this installation only > Tap OK
- 10. From Acuity Connect message > Tap Install
- Application Install completed > Open to complete setup (see Step B)complete setup

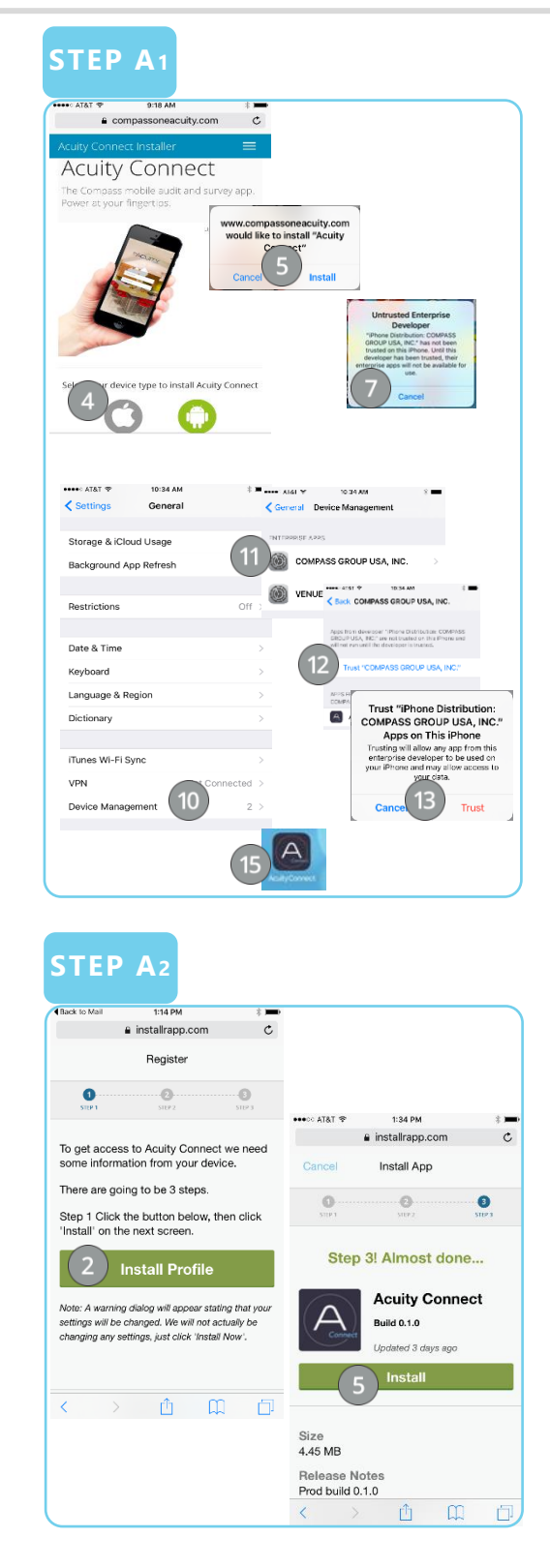

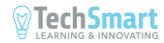

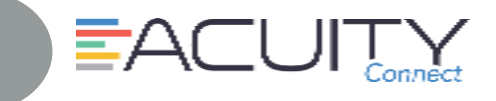

## STEP B

#### **Initial Setup**

- 1. Press Acuity Connect Icon
- 2. Popup of Acuity Connect would like to send you notifications > Click **Don't allow** or **OK**
- 3. Type Username (Compass Network ID)
- 4. Type Password (Compass Network Password)
- 5. Press Login button

Note: Same assess as logging in your computer and OMS

- 6. Select Project
- 7. Confirm Sector > Press Yes
- 8. Select Role > Arrow down until role is highlighted
- 9. Press Done
- 10. Confirm Role > Press Next
- 11. Click Done

Optional–Can add location now or prior to completing form

- 12. Press Add New Location
- 13. To search for location
  - Complete one location field (i.e. operation number) > Click **Search**
- 14. Press desired Location
- 15. Click Done

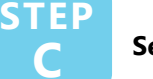

### Settings

The Settings tab, should you need to modify the Sector, Role or modify any settings.

- 1. Confirm device is connected to WiFi
- 2. From Menu > Click Settings
- 3. Modify settings as required
- 4. Press Re-Sync Data to resyncing of data
- Press Support to start an email to the Acuity Connect help desk
- 6. Press App Info for version number
- 7. Click Table of Contents to return back
- 8. Press desired function

Must be connected to WiFi:

- During setup process
- Changing roles or sectors

# STEP B

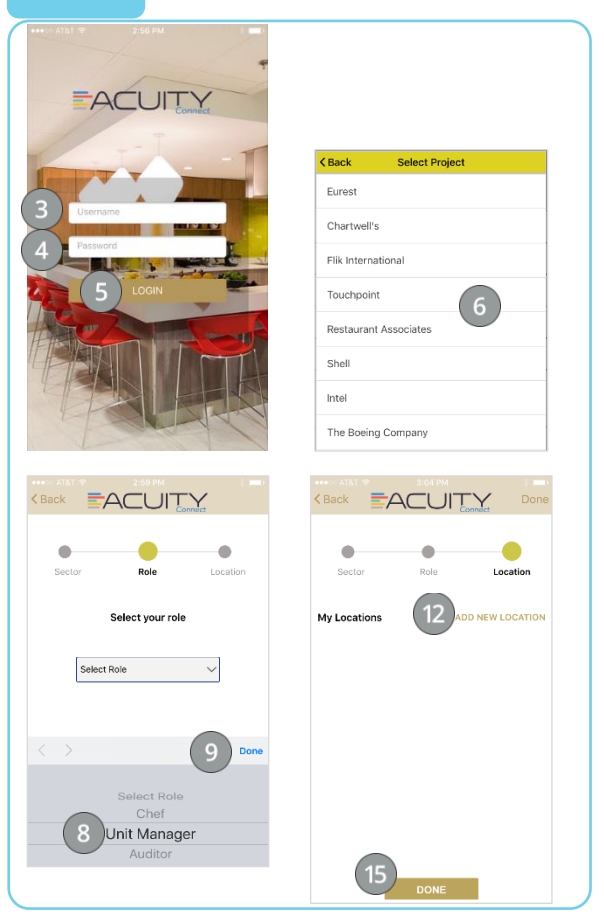

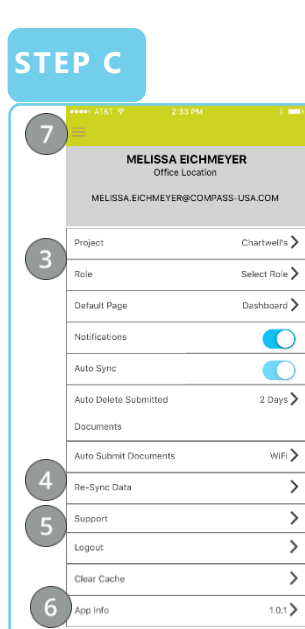

- •
- Contact Acuity Connect Support:

Phone: 877-503-7584

Email: acuityconnect@compassusa.freshdesk.com

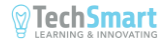